## Créer une carte personnalisée sur Umap pour mettre en valeur son quartier

**Prérequis :** posséder un compte sur Apps Education (<u>https://portail.apps.education.fr</u>)

**Optionnel :** posséder un compte Openstreetmap (<u>https://www.openstreetmap.org/user/new</u>) Cela permet de gérer plus finement les permissions de lecture et de sauvegarder ses liens.

## **Procédure :**

1) Repérer et décider des lieux à mettre en valeur. Se documenter sur chacun, aller les photographier et/ou télécharger une photo sous licence libre, par exemple sur <u>https://commons.wikimedia.org/</u>

2) Pour chaque lieu, décider d'un titre et rédiger au brouillon un paragraphe de description.

3) Sur <u>https://portail.apps.education.fr</u> , dans l'application **Nuage** créer un dossier dédié (par exemple "projet umap"), y déposer les photos, et le partager en lecture. **Copier le lien de partage**.

| 5*            | <b>umap</b><br>6,4 MB, il y a 15               | ×            | S        | <b>umap</b><br>6,4 MB, il y a 15               | ••• ×       |  |
|---------------|------------------------------------------------|--------------|----------|------------------------------------------------|-------------|--|
| 4<br>Activité | 📼<br>Commentai                                 | <<br>Partage | Activité | 📟<br>Commentai                                 | Partage     |  |
| Nom, adress   | Nom, adresse e-mail ou identifiant Federated C |              |          | Nom, adresse e-mail ou identifiant Federated ( |             |  |
| Al Cr         | éer un nouveau lie                             | n de partage | Autre    | 🤉 Copier dans le pr                            | esse-papier |  |

4) Se rendre sur <u>https://umap.openstreetmap.fr/fr/</u>

Optionnel : si l'on possède un compte Openstreetmap , cliquer sur "connexion" et s'identifier avec le compte Openstreetmap. Cela permet de sauvegarder la carte sur son compte et offre des possibilités de partage plus avancées.

Connexion / Créer un compte

5) Créer une carte et effectuer les réglages suivants :

- cliquer sur le crayon en haut gauche pour éditer le nom de la carte

- ajouter une description du projet

- cliquer sur la roue dentée pour accéder aux paramètres de la carte

- dans "options d'interaction par défaut", choisir "forme de popup - grande"

- dans les paramètres de sécurité, choisir qui pourra voir et/ou modifier la carte

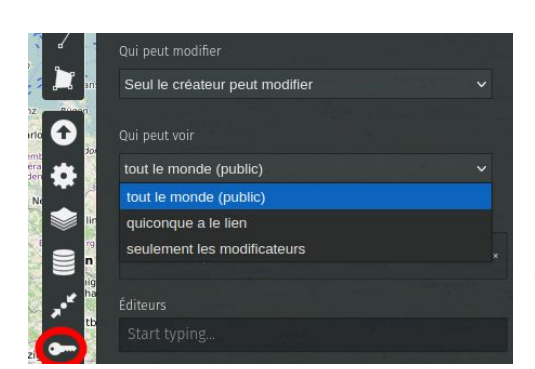

NB : si l'on n'est pas connecté avec son compte Openstreetmap seule l'option <u>"qui peut modifier"</u> apparaît, et la carte est visible publiquement.

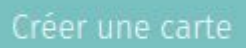

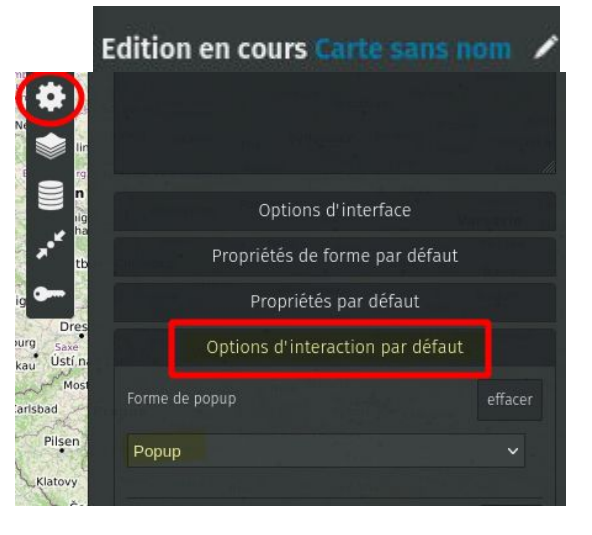

- 6) Pour chaque lieu à mettre en valeur :
- ajouter un marqueur
- renseigner le nom (titre) et la description

- en fin de description, inclure la photo en fournissant l'URL sous la forme : {{http://image.url.com}}
S'il s'agit d'une photo sous licence libre, ne pas oublier d'en citer l'auteur.

- cliquer sur enregistrer

Pour récupérer l'URL de la photo :

- se rendre sur le lien nuage **public** de partage
- cliquer sur la photo pour la visualiser en grand
- cliquer avec le bouton droit sur la photo, copier le lien de l'image (et non l'image)

Pour faire fonctionner la carte en mode consultation, cliquer sur "Désactiver l'édition" en haut à droite.

On peut alors cliquer sur les épingles pour afficher les pop-ups.

7) Pour revenir en mode édition, cliquer sur le crayon en haut à droite. Chaque épingle peut ensuite être personnalisée en cliquant sur le petit bouton "crayon" associé.

Propriétés de la forme :

- forme de l'épingle
- couleur
- icône

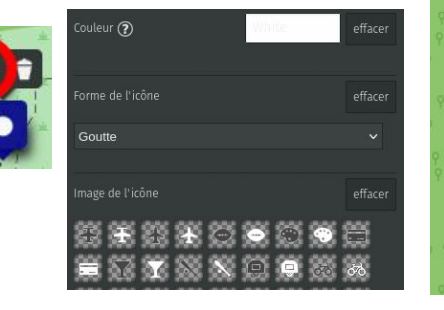

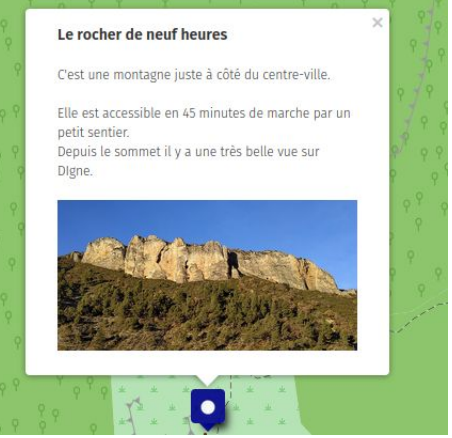

8) Partager le lien de la carte :

- en lecture, au moyen du bouton "partager"

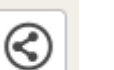

## URL courte

http://u.osmfr.org/m/783797/

Modifiable seulement avec le lien de modification secr 🗸

- en écriture, via le lien d'édition secret

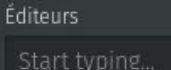

Si l'on est connecté avec son compte Openstreetmap,on peut choisir de donner des droits d'édition spécifiquement à d'autres comptes via leur identifiant.

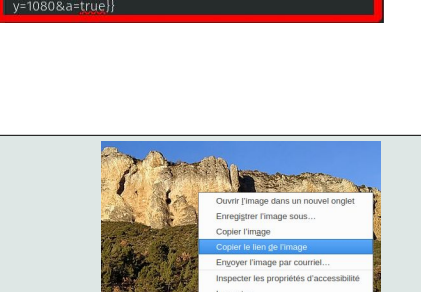

blicpreview/x3dqFcY6CZj s.jpg&fileId=55587730&x

C'est une montagne juste à côté du centre-ville

Depuis le sommet il y a une très belle vue sur Digne {{https://nuage03.apps.education.fr/index.php

0

0 \$ Calque 1

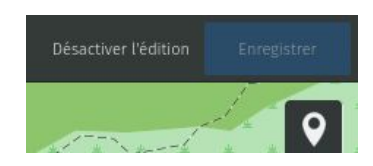

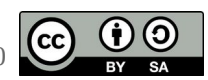